## ONLINE REGISTRATION

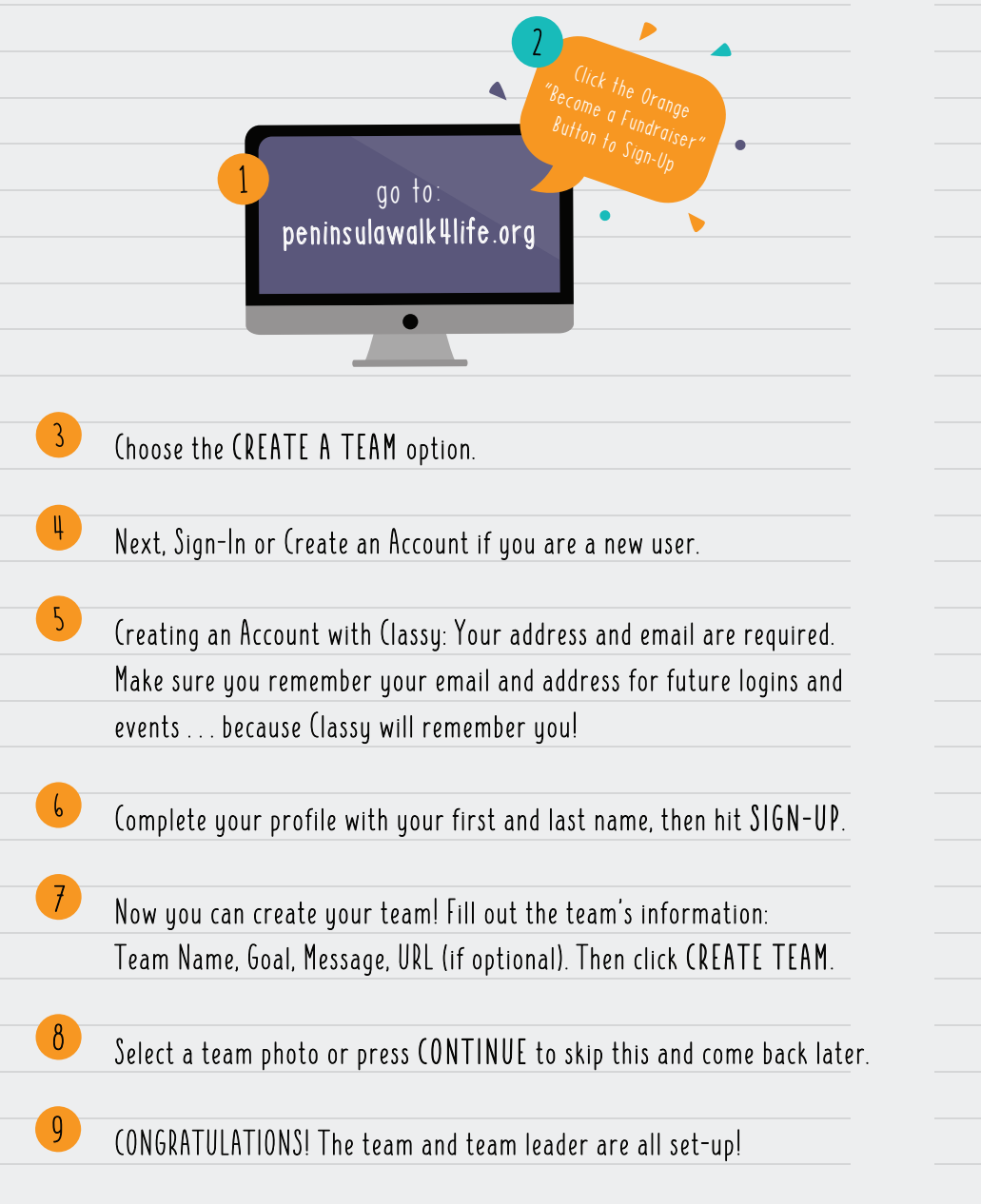

## FUNDRAISING PAGE

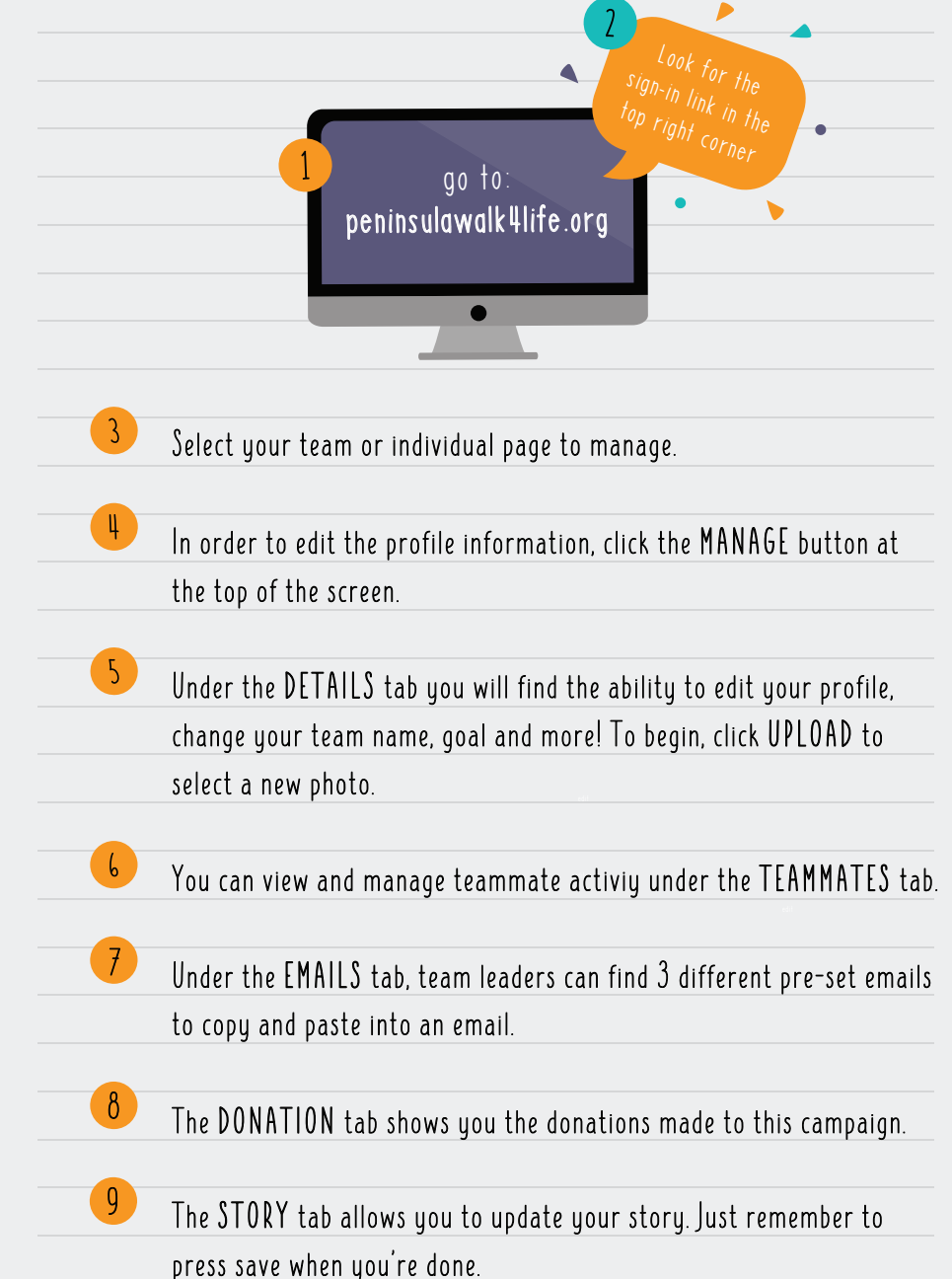